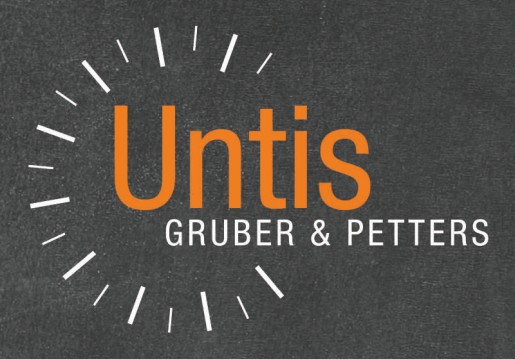

# **Untis** Horarios por secciones

untis.com

## Contenido

| I    | Introducción                                                                                     | 3                                |
|------|--------------------------------------------------------------------------------------------------|----------------------------------|
| II   | Entrada de datos                                                                                 | 3                                |
| 1    | Definición de secciones                                                                          |                                  |
| 2    | Asignación a los Elementos básicos                                                               | 4                                |
| III  | Gestionar secciones                                                                              | 6                                |
| 1    | Gestión exclusiva de una sección                                                                 | 7                                |
| 2    | Datos básicos y Clases                                                                           | 7                                |
| 3    | Gestionar horarios                                                                               |                                  |
| 4    | Optimización                                                                                     |                                  |
| -    | Recursos comunes                                                                                 |                                  |
| 5    | Diagnostico                                                                                      |                                  |
| 6    | Impresion                                                                                        |                                  |
| IV   | Separar datos (Exportación)                                                                      | 13                               |
| 1    | Traspasar la sección:                                                                            |                                  |
|      | Limitaciones de archivos "Demo"                                                                  | 17                               |
| V    | Elaboración de horarios por secciones                                                            | 17                               |
| VI   | Juntar datos (Importación)                                                                       | 18                               |
| 1    | Juntar la sección:                                                                               |                                  |
| 2    | Juntar Datos básicos                                                                             |                                  |
|      | Juntar Profesores                                                                                | 21                               |
| VII  | Optimización del horario común                                                                   | 21                               |
| VIII | Importar datos                                                                                   | 22                               |
| IX   | Repercusiones en otros módulos                                                                   | 22                               |
| 1    | Planificación de sustituciones                                                                   |                                  |
|      | Ventana <sustituciones></sustituciones>                                                          |                                  |
|      |                                                                                                  |                                  |
|      | Diálogo                                                                                          |                                  |
|      | Diálogo<br>Ausencias y Propuesta: Profesor<br>Estadística de sustituciones                       |                                  |
| 2    | Diálogo<br>Ausencias y Propuesta: Profesor<br>Estadística de sustituciones<br>Untis MultiUsuario | 25<br>25<br>25<br>25<br>25<br>25 |

## 1 Introducción

En centros grandes o de características específicas puede haber la necesidad de generar los horarios de las diferentes secciones independientemente aunque las secciones no lo sean del todo. Cada Jefatura de Estudios elabora su propio horario por si sólo recurriendo, sin embargo, a profesores o aulas comunes. Este hecho hace necesario compaginar los horarios de las secciones a fin de evitar incompatibilidades en el uso de los mismos recursos. Se puede conseguir esto por acuerdos sobre el uso de los recursos comunes antes de empezar con la elaboración de los horarios o por medio de este módulo <Horarios por secciones> que permite que las secciones empiecen a trabajar desde el principio cada una por su propia cuenta y corrijan al final las incompatibilidades. Esta posibilidad tiene la ventaja de que ninguna de las secciones depende de otra en su forma, estilo, la velocidad, las condiciones etc. de trabajar.

Si las secciones trabajan con el módulo <Planificación de sustituciones> se gestionan las incidencias en cada una recurriendo sólo a los recursos propios de la sección.

Si el grado de la independencia de las secciones es bajo porque existen muchas interferencias se deben elaborar todos los horarios en una única base de datos por medio de programa básico de Untis y no con el módulo <Horarios por secciones>.

El procedimiento es fácil: <u>Cada sección</u> trabaja con sus datos en una base de datos del tipo \*.gpn. El programa mismo la genera teniendo en cuenta los recursos de cada sección y <u>exporta</u> los datos propios desde la base común a una nueva base de datos, la de la sección. Una vez generados los horarios de cada sección será el momento de revisar si todos, en su conjunto, son compatibles. También en esta tarea interviene Untis juntando los diferentes archivos \*.gpn de cada sección en uno único del centro que contiene todos los datos.

En combinación con la versión Untis MultiUsuario el módulo <Horarios por secciones> desplegara todo su potencial.

## 2 Entrada de datos

Este capítulo trata acerca de la <u>definición de secciones</u> y la posterior <u>identificación de los recursos</u> de cada sección, que son parte de los Datos básicos. La definición de las secciones y sus recursos es necesaria para que <u>cada sección</u> pueda trabajar independientemente de las otras, una vez que el programa haya <u>separado y exportado los datos propios de cada sección</u> conjuntamente con los datos comunes a bases de datos \*.gpn diferentes.

## 2.1 Definición de secciones

Se parte de una base de datos única del centro que debe contener los profesores, los grupos, las aulas, las materias y las secciones.

Se definen las secciones en la base común con abreviatura y nombre completo, como todos los datos básicos. La plantilla se halla en el menú <Módulos> -> <Secciones> -> <Datos básicos> . En esta Matriz de datos siempre habrá una línea inferior en blanco en la cual se puede añadir un elemento nuevo.

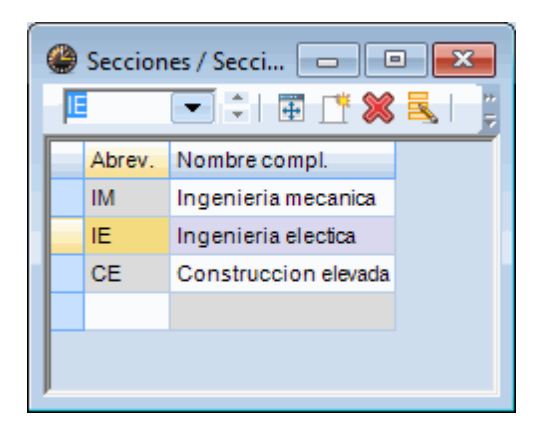

## 2.2 Asignación a los Elementos básicos

Una vez definidas las secciones, se deben asignar los titulares a ellas. Para este trabajo es conveniente abrir el conjunto de ventana que se halla en <Inicio> -> <Secciones> que contiene todos los elementos básicos del centro.

| Intol       Entrada de datas       Planificación       Pranijas de materias       Módulos         Organos Profesores       Allas       Materias       Objectivos       Sociones       Definiciones: Auvaistemas       Módulos         Resument       Optimizante       Pennfirar       Pennfirar            | 🎱 🔚 🚍 🥱 🖨 🐧 🥵 🖙                             |                                                                                                 | UniUntis 2017 - demo - Tes                                                                                   | tlizenz Gru |
|----------------------------------------------------------------------------------------------------|---------------------------------------------|-------------------------------------------------------------------------------------------------|----------------------------------------------------------------------------------------------------|-------------|
| Suppos Porteores Auls: Material       Pondetación pedagógia: Banfirar Beridas       Periodas       Seccions       Periodas       Seccions       Periodas       Definiciones Ayuda Tens       Modulo - Renditación         Rumen       Pondetación pedagógia: Banfirar Beridas       Seccions       Seccions       Periodas       Seccions       Periodas       Seccions       Verial Sección       Modulo - Renditación         Socciones / Seccions       Periodas       Seccions       Periodas       Seccions       Periodas | Archivo Inicio Entrada de datos             | Planificación Horarios Franjas de m                                                             | aterias Módulos                                                                                              | <u> </u>    |
| Secciones / Sec.   PE   Abrev. Nombre compl.   CE   Ce   Construccion el   Bi   El El El cictonica   Mo   Maquinaria   Mo   Maquinaria   Mo   Maquinaria   Mo   Maquinaria   Mo   Maquinaria   Mo   Maquinaria   Mo   Maquinaria   Mo   Maquinaria   Mo   Maquinaria   Mo   Maquinaria   Mo   Maquinaria   Made Andersen CE   Arist   Arista   Arista   Arista   Arista   Arista   Arista   Arista   Arista   Arista   Arista   Arista   Arista   Arista   Arista   Arista   Cer   Cervantes   Cer   Cervantes   Cervantes   Cervantes   Cervantes   Cervantes   Cervantes   Cervantes   Cervantes   Cervantes   Cervantes   Cervantes   Cervantes   Cervantes   Cervantes   Cervantes   Cervantes   Cervantes   Cervantes   Cervantes   Cervantes   Cervantes   Cervantes                                                                                                    | Crupos Profesores Aulas Materias<br>Resumen | Diagnóstico *<br>Ponderación pedagógica *<br>Optimización *<br>Herramientas de la planificación | Secciones Definiciones Ayuda:Temas Módulo <planifica de="" sustituciones<="" td=""><td>ción</td></planifica> | ción        |
| Image: Compos / Grupos / Secciones     Image: Compos / Grupos / Seccion     Image: Compos / Grupos / Seccion     Image: Compos / Grupos / Seccion     Image: Compos / Grupos / Seccion     Image: Compos / Grupos / Seccion     Image: Compos / Grupos / Seccion     Image: Compos / Grupos / Seccion     Image: Compos / Grupos / Seccion     Image: Compos / Grupos / Seccion     Image: Compos / Grupos / Seccion     Image: Compos / Grupos / Grupos - Secciones     Image: Compos / Grupos - Secciones     Image: Compos / Grupos - Secciones                                                                                                    | Secciones / Se                              | Profesores / P   Gauss                                                                          | Aulas / Aulas - Secciones                                                                                    |             |
|                                                                                                    | Grupos / Grupos - Secciones                 | Grupos - Secciones                                                                              | Materias / Materias - Seccion                                                                                |             |
|                                                                                                    |                                             | Grupos - Secciones                                                                              | Materias - Secciones                                                                                         |             |

Por medio la columna <Sección> se asigna cómodamente cada elemento básico a su sección: Los profesores, aulas y materias pueden pertenecer a más de una sección. Éstas se separan por una coma. Elementos básicos que no tienen asignada ninguna sección se consideran de todas las secciones.

| Rub   | -            | = <u>1</u> × | sección<br>"Electrotécnica" e |   |
|-------|--------------|--------------|-------------------------------|---|
| Abre  | v. Apellidos | Sección 👻    | "Ingeniería técnica"          |   |
| Huge  | b Hugo       | Mb           |                               |   |
| Cer   | Cervantes    | El           |                               |   |
| New   | Newton       | EI,Mb        |                               |   |
| Arist | Aristoteles  | EI,Mb        |                               |   |
| And   | er Andersen  | CE           | Da clase sólo en la           |   |
| Gaus  | s Gauss      | CE,Mb        | sección "Construcció          | n |
| Nob   | Nobel        |              | de edilicios                  |   |
| Rub   | Rubens       |              |                               |   |
| Curi  | e Curie      |              |                               |   |
| Calla | s Callas     |              | Portonaça a todas             |   |
|       |              |              |                               |   |
|       |              |              | ias secciones                 |   |
|       |              |              |                               |   |

Los grupos deben ser de una única sección.

| ٩ | Grupos | / Grupos - Seccio | ones    |                             |
|---|--------|-------------------|---------|-----------------------------|
| 2 | а      |                   | L. 🐹    | 💐 ኛ । 🏂 🚟 🗞 । 🕓 । 👼 👘 । 🚀 🚆 |
|   | Abrev. | Nombre compl.     | Sección |                             |
|   | 1a     | Klasse 1a (Gaus   |         |                             |
|   | 1b     | Klasse 1b (Newt   |         |                             |
|   | 2a     | Klasse 2a (Hugo   |         |                             |
|   | 2b     | Klasse 2b (Ande   | CE      | Construccion elevada        |
|   | 3a     | Klasse 3a (Aristo |         | Hectronica<br>Maguinaria    |
|   | 3b     | Klasse 3b (Calla  |         |                             |
|   | 4      | Klasse 4 (Nobel)  |         |                             |
|   | 1a.1b  |                   |         |                             |
|   |        |                   |         |                             |
|   |        |                   |         |                             |
|   |        |                   |         |                             |
|   |        |                   |         |                             |
| • | )      |                   |         | Grupos - Secciones 🗸 🖓      |

La asignación de un grupo a una sección implica la asignación de todas sus clases a la mima

sección a la cual pertenece el grupo. Lo puede verificar activando la columna <Sección> en <Clases> -> icono <Macro> . Esta columna tiene sólo un carácter informativo y no es operativo. No permite la asignación de clases a grupos, que se realiza asignando un grupo a una sección.

La imagen inferior muestra las clases del grupo 2s y sus respectivas secciones.

| 🛞 Kla | isse 2a (H | lugo) / Klasse               |          |            |               |           |          |                 |            |             |             |        | × |
|-------|------------|------------------------------|----------|------------|---------------|-----------|----------|-----------------|------------|-------------|-------------|--------|---|
| 2a    | -          | Í ‡   ፼                      |          | <b>N</b> 7 | 2 8 3         | x 🗣 -     | 0        | ××   🔍          | &   🗗 🖩    | L   🧳 🚡     | - 🎂 🚳       |        | 7 |
| N.lec | 🗄 Gr,Pro   | Horas no pl.                 | Sección  | HHs        | HH anuales    | Profesor  | Materia  | Grupo(s)        | Aula espec | Aula propia | Horas dobl. | Bloque | ^ |
| 11    | 4, 1       | <b>S</b> 2                   |          | 2          |               | Hugo      |          | 1a,1b,2a,<br>2b |            | R1a         |             |        |   |
| 6     | ± 3, 7     |                              |          | 1          |               | Callas    | Ch       | 2a,2b,3a        |            | R2a         |             |        |   |
| 75    | ± 2, 2     |                              |          | 3          |               | Rub       | SportK   | 2b,2a           | Th1        | R2b         |             |        |   |
| 81    | ± 2, 2     |                              |          | 2          |               | Curie     | Tw       | 2b,2a           | Twr        | R2b         | 1-1         |        |   |
| 94    | 2, 1       |                              |          | 1          |               | New       | Gz       | 2a,2b           |            | R2a         |             |        |   |
| 18    |            |                              |          | 2          |               | Hugo      | His      | 2a              |            | R2a         |             |        |   |
| 38    |            |                              |          | 1          |               | Callas    | Mus      | 2a              |            | R2a         |             |        |   |
| 41    |            |                              |          | 2          |               | Callas    | Ke       | 2a              |            | R2a         | 1-1         |        | ~ |
|       |            |                              |          |            |               | - Y - 14  |          |                 |            |             |             |        |   |
|       |            | lases Hora                   | arie Sir | nbolo      | s Valore      | s Líne    | a desdob | lada            |            |             |             |        |   |
|       | 2 н        | loras semanal.               |          |            | Seudónimo (A  | Vias)     |          | Departame       | nto        |             |             |        |   |
|       | Н          | oras anuales                 |          | •          | Descrip.      |           | A        | Numnos          |            |             |             |        |   |
|       | New        | <ul> <li>Profesor</li> </ul> | Phys     | -          | Aula espec    |           | A A      | Numnas (M)      |            |             |             |        |   |
|       | Ph         | <ul> <li>Materia</li> </ul>  | R2a      | -          | Aula propia   |           | 0 1      | Total           |            |             |             |        |   |
|       | 2a 🛛       | - Grupole                    |          |            | Símbolos esta | adísticos | F        | Numnos: Mí      | nimo       |             |             |        |   |
| 6     | -          | Secoler                      |          |            | Filtros       |           | A        | Numnos: Má      | ximo       |             |             |        |   |
|       | N          | ím Subdiv                    | Dis      | tribuir    | sobre Filtros |           | - A      | Numnos/Ma       | teria      |             |             |        |   |
|       |            |                              | Conj. a  | lumno      | )S            |           |          |                 |            |             |             |        |   |
|       |            |                              |          |            | Texto         | ,         |          |                 |            |             |             |        |   |
|       |            |                              |          |            | 18 ton        | to Deedob |          |                 |            |             |             |        |   |
|       |            |                              |          |            | 14 (6)        | au.Desu0D |          |                 |            |             |             |        |   |
|       |            |                              |          |            | 2º tex        | to:Desdob |          |                 |            |             |             |        |   |
|       |            |                              |          |            |               |           |          |                 |            |             |             |        |   |
|       |            |                              |          |            |               |           |          |                 |            |             |             |        |   |
| L     |            |                              |          |            |               |           |          |                 |            |             |             |        | _ |
|       |            |                              |          |            |               |           |          |                 |            |             |             |        |   |
| • N   | llec       |                              | ÷        |            |               |           |          |                 |            | Klasse      |             |        | ~ |

En caso de desdoblamientos de grupos, el primer grupo determina a qué sección pertenece la clase desdoblada.

El grupo 2a está desdoblado en las clases 6, 75, y 81 con otros grupos (Véase la imagen superior). En ellas hay alumnos del 2a y de los otros grupos, pero las clases pertenecen a la sección del grupo 2a porque éste es el primero en la lista de los grupos desdoblados.

## **3 Gestionar secciones**

Untis permite elegir una determinada sección y activar sus datos de forma exclusiva. Se ejecutarán todas las gestiones sólo en la sección activada y en un archivo propio del tipo \*.gpn.

## 3.1 Gestión exclusiva de una sección

El menú <lnicio> -> <Secciones> muestra en la ventana desplegable (Drop-Down-menú) todas las secciones. Ayuda a elegir una determinada sección y activar sus datos:

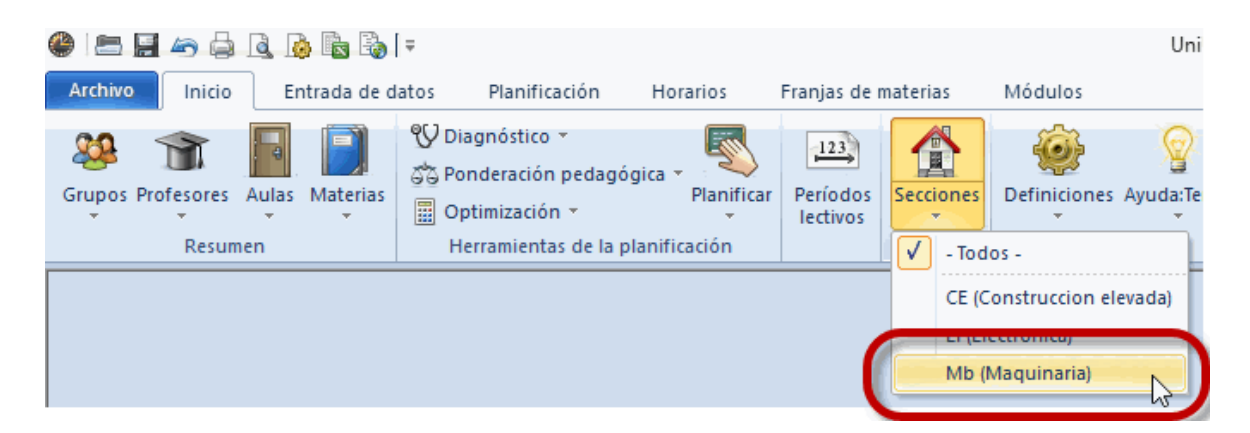

Al elegir una determinada sección ésta será indicada, en la barra de inicio rápido> por debajo del icono <Secciones>.

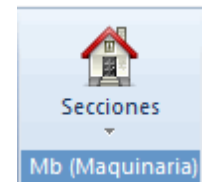

Al elegir una sección concreta, todas las aplicaciones se ejecutarán sólo en esta sección y, por eso, no existe peligro de cambiar erróneamente algún dato de otra sección. A continuación se describirán como llevan a cabo las gestiones en la sección predeterminada por el usuario.

## 3.2 Datos básicos y Clases

Al elegir y activar una determinada sección en la ventana desplegable de secciones, todos los menús de <Datos básicos> sólo mostrarán los elementos de la sección seleccionada y, además, todos aquellos que no están asignados a ninguna sección.

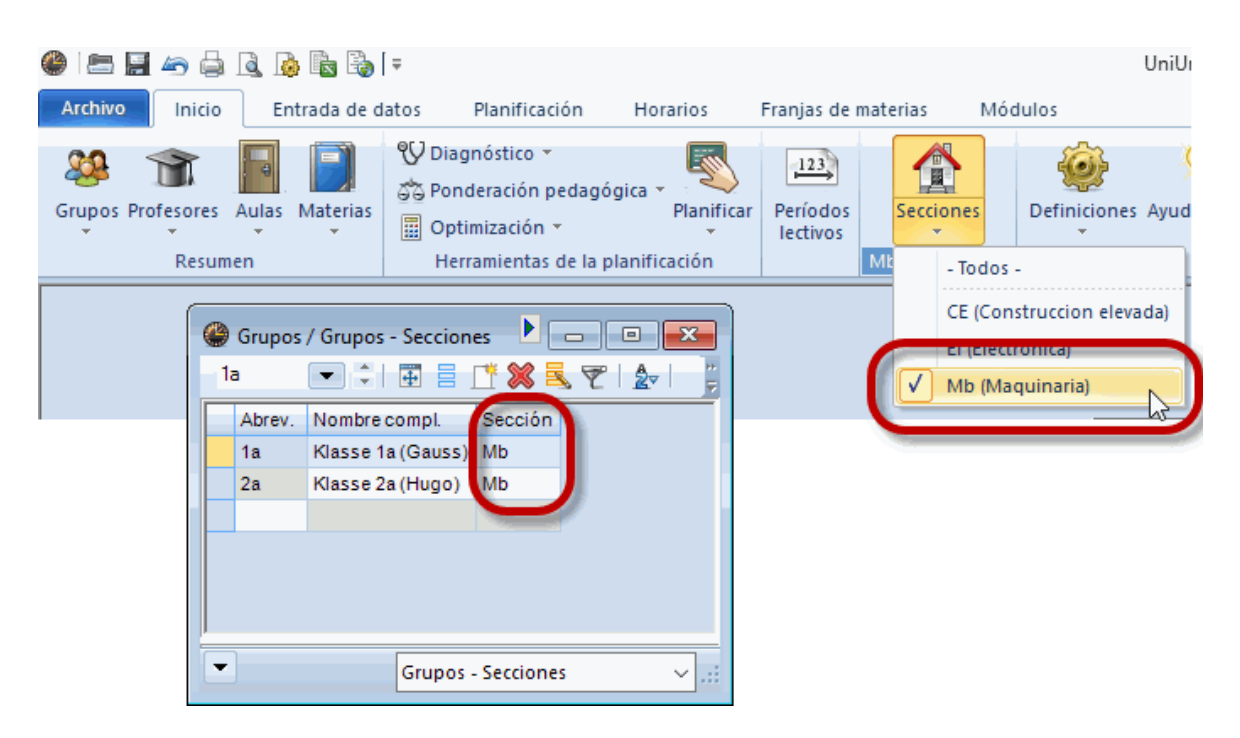

Si en este entorno define un nuevo elemento éste será asignado automáticamente a la sección actual.

Al elegir y activar una determinada sección, la ventana de <Clases> sólo mostrará las materias de esta sección y todas aquellas clases que no están asignadas a ninguna sección.

| ( | 👂 Kla | sse 1a (G | Gauss) / Klasse |        |      |            |          |         |                 |            | •           |             | • ×    |    |
|---|-------|-----------|-----------------|--------|------|------------|----------|---------|-----------------|------------|-------------|-------------|--------|----|
| 6 | 1a    | <b>▼</b>  |                 |        |      | ₹ 🄄 &      | 🥳 🗣 ·    | · 🕓 🖻   | XX XX           | 8 8        | 2   🥒 🗋     | - 💩 🚳       |        | Ŧ  |
| 1 | 200   | 2a        | Klasse 2a (Hu   | go) ón | l Hs | HH anuales | Profesor | Materia | Grupo(s)        | Aula espec | Aula propia | Horas dobl. | Bloque |    |
|   |       |           | -               | ß      | 2    |            | Hugo     | Gw      | 1a,1b,2a,<br>2b |            | R1a         |             |        |    |
|   | 2     | m 2 3     | R 2             | МЬ     | 2    |            | Ander    | Wk      | 1a              | Werkr      | R1a         | 1-1         |        |    |
| 7 | 73    | ± 2, 2    | <b>S</b> 3      | Mb     | 3    |            | Arist    | SportM  | 1a,1b           | Th2        | R1a         |             |        |    |
| 3 | 31    |           | <b>S</b> 5      | Mb     | 5    |            | Arist    | Mat     | 1a              |            | R1a         |             |        |    |
| 3 | 33    | Ð         | <b>S</b> 5      | Mb     | 5    |            | Arist    | E       | 1a              |            | R1a         |             |        |    |
| 3 | 35    |           | <b>S</b> 2      | Mb     | 2    |            | Callas   | Mus     | 1a              |            | R1a         |             |        |    |
| 3 | 39    |           | <b>S</b> 2      | Mb     | 2    |            | Callas   | Ke      | 1a              |            | R1a         | 1-1         |        |    |
| 4 | 16    |           | <b>S</b> 2      | Mb     | 2    |            | Nobel    | Rel     | 1a              |            | R1a         |             |        |    |
| ŧ | 53    |           | <b>§</b> 4      | Mb     | 5    |            | Rub      | D       | 1a              |            | R1a         |             |        |    |
|   |       |           |                 |        |      |            |          |         |                 |            |             |             |        |    |
|   |       |           |                 |        |      |            |          |         |                 |            |             |             |        |    |
| C | - N   | .lec      |                 | ÷      |      |            |          |         |                 |            | Klasse      |             | ~ ,    | .: |

#### Atención:

El menú <Clases> mostrará siempre todas las materias en las cuales participa el grupo, sean clases individuales del grupo o clases desdobladas, en las cuales el grupo participa sin que pertenezcan a su sección. Si un grupo no encabeza la lista de los grupos en un desdoblamiento, éste no pertenece a su sección sino a la del primer grupo. No se podrán cambiar o eliminar las clases que no pertenecen a la sección activada.

En la imagen inferior figuran entre las clases del grupo 2b también materias de la sección "Mb"

aunque se haya activado la sección "Et" porque alumnos del 2b participan en ella pero el grupo 2a es el grupo que ocupa la primera posición en el desdoblamiento y determina que esta clase sea de la sección "Mb .La sección "Et" ve esta información pero no podrá hacer ninguna gestión con esta clase.

| 🎱 Kla | asse 2b (A                                   | ndersen) / Kla | asse |      |                      |                    |            |         |      |               |        |       | <ul> <li>Image: 1 million</li> </ul> |        |         | ×   |
|-------|----------------------------------------------|----------------|------|------|----------------------|--------------------|------------|---------|------|---------------|--------|-------|--------------------------------------|--------|---------|-----|
| 2ь    | •                                            | 121 🖬 🗏        |      | 8    | 3 7                  | <b>⊉</b> ⊽ d®      | i 🙀 🕺      | - I 🕓   | 18   | ××   🛃 8      | s   占  |       | 🥑 🗟 -                                | 💩 🥹    |         | ÷   |
| N.lec | 🗄 Gr,Pro                                     | Horas no pl.   | HHs  | ×    | Anular               |                    |            | upo(    | s)   | Aula espec    | Aula p | ropia | Horas dobl.                          | Bloque | Secciór | 1 ^ |
| 11    | 4, 1                                         | <b>S</b> 2     | 2    |      | Anula lo<br>seleccio | os element<br>nada | os del áre | a ,1b,2 | a,   |               | R1a    |       |                                      |        | IM      |     |
| 6     | ± 3, 7                                       |                | 1    |      |                      | Callas             | Ch         | 2a,2b,3 | a    |               | R2a    |       |                                      |        | IE      |     |
| 75    | <b>±</b> 2, 2                                |                | Avi  | so U | ntis                 |                    |            |         |      |               | ×      |       |                                      |        | IM      |     |
| 81    | <b>±</b> 2, 2                                | <b>S</b> 3     | _    |      |                      |                    |            |         |      |               |        |       | 1-1                                  |        | IM      |     |
| 94    | 2, 1                                         |                |      | ۵.   | Solame               | ente puede         | e trabajar | con las | clas | ses de la sec | ción   |       |                                      |        | IE      |     |
| 8     |                                              |                |      |      | actual.              | ~                  |            |         |      |               |        |       |                                      |        | IM      |     |
| 34    |                                              | <b>S</b> 1     |      |      | Clases:              | 6<br>              |            |         |      |               |        |       |                                      |        | IM      |     |
| 37    |                                              |                |      |      | Secció               | 1. IIVI            |            |         |      |               |        |       |                                      |        | IM      |     |
| 42    |                                              |                |      |      |                      |                    |            |         |      |               |        |       | 1-1                                  |        | IM      |     |
| 49    |                                              |                |      |      |                      |                    |            |         |      | OK            |        |       |                                      |        | IM      | ~   |
| <     |                                              |                |      |      |                      |                    |            |         |      |               |        |       |                                      |        | >       |     |
|       | <ul> <li>N.lec 6</li> <li>Klasse </li> </ul> |                |      |      |                      |                    |            |         |      |               |        |       | asse                                 |        | · ·     | :   |

## 3.3 Gestionar horarios

Si elige y activa una determinada sección, sólo se podrán hacer cambios en los horarios de esta sección.

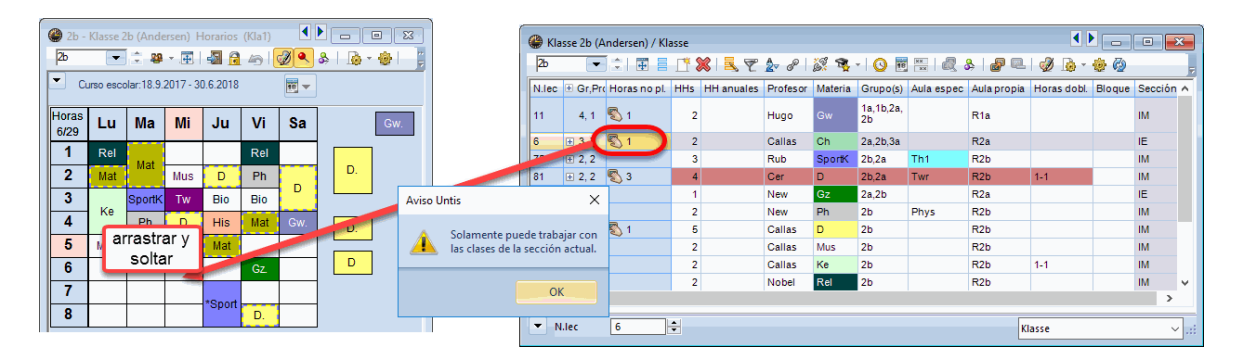

La aplicación <Asignar un aula (+/-)> mostrará las aulas de la sección activada y aquellas que no pertenecen a ninguna sección.

## 3.4 Optimización

La Optimización sólo manipulará las clases de la sección activada. No cambiará las clases de otras secciones, que ya están planificadas, ni colocará las que están por planificar en otras secciones.

Los grupos de la imagen inferior pertenecen a tres secciones diferentes. En la imagen cada una se distingue de las demás por un color de fondo diferente: Los grupos "\_a\* son de la sección "Mb", los \*\_b \*de "Et" y los grupos "\_c" y "2s" de la sección "Hb".

|   | ۲  | Grupos | / Grupos - Sec  |          |            |
|---|----|--------|-----------------|----------|------------|
| 6 | 12 | 3      |                 | <u> </u> | <u>s</u> ; |
|   |    | Abrev. | Nombre compl.   | Secció⊭  |            |
|   |    | 2a     | Klasse 2a       | Mb       |            |
|   |    | 3a     | Klasse 3a       | Mb       |            |
|   |    | 4a     | Klasse 4a       | Mb       |            |
|   |    | 1a     | Klasse 1a       | Mb       |            |
|   |    | 1b     | Klasse 1b       | El       |            |
|   |    | 3b     | Klasse 3b       | El       |            |
|   |    | 2b     | Klasse 2b       | El       |            |
|   |    | 4b     | Klasse 4b       | El       |            |
|   |    | 4c     | Klasse 4c       | CE       |            |
|   |    | 1c     | Klasse 1c       | CE       |            |
|   |    | 2s     | Klasse 2s       | CE       |            |
|   |    | 3c     | Klasse 3c       | CE       |            |
|   |    |        |                 |          |            |
|   |    |        |                 |          |            |
|   |    |        |                 |          |            |
|   |    |        |                 |          |            |
|   | •  |        | Grupos - Seccio | nes      | ×:         |

Se han hecho tres optimizaciones partiendo desde cero, la primera sólo en la sección "El" (Electrónica), a la que pertenece el grupo 1b. La optimización ha finalizado confeccionando el horario del grupo 1b, los horarios de los otros grupos han quedado en blanco porque no pertenecen a esta sección. (Véase el horario a la izquierda de la imagen inferior)

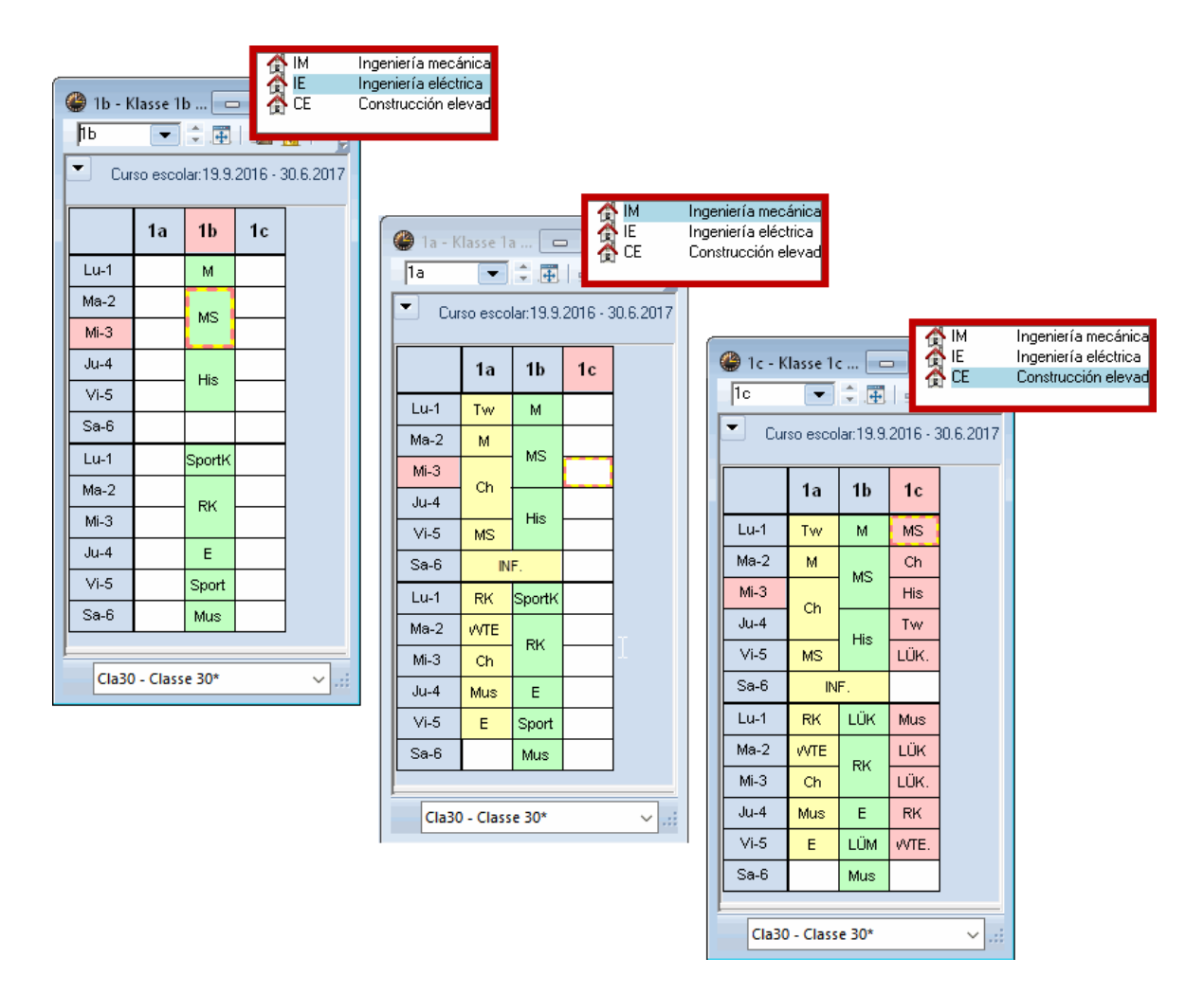

A continuación se ha ejecutado una segunda Optimización, esta vez en la sección "Mb" (Maquinaria). Deja invariables las horas planificadas del grupo 1b, por pertenecer a la sección "Et", con una excepción: Añade, en el horario del 1b, como en el del 1a, una hora de Informática aunque el grupo 1b no pertenece a la sección actual "Mb": Se trata de una materia desdoblada que se imparte en la 6a hora del lunes tanto en el 1a como en el 1b. Por ser una materia desdoblada, se planifica esta clase en la optimización de la sección que figura en primer lugar, que es en nuestro ejemplo el 1b que pertenece a la sección "Mb".

Los horarios se finalizan ejecutando una tercera optimización, esta vez en la sección "Hb" Deja invariables las horas planificadas de los grupos 1a y 1b por pertenecer éstas a otras secciones.

#### 3.4.1 Recursos comunes

Se consideran comunes aquellas aulas, que están asignadas a clases de más de una sección. Están disponibles y planificables en todas las secciones. Las aulas comunes no se reservarán para ninguna determinada sección, pero una vez asignadas a una clase se consideran pertenecientes a ésta. No se suprimirán o cambiarán en una optimización posterior ejecutada en otra sección. La sección que elabora sus horarios en primer lugar dispone de más aulas por el principio del orden de llegada. ("First come, first serve").

|   | TH1 - Gr. Turnhalle       □       - Todos -         H1       □       □       IM (Ingeniería mecánica)         Curso escolar:19.9.2016 - 30.6.2017       ✓       IE (Ingeniería eléctrica)         Curso escolar:19.9.2016 - 30.6.2017       CE (Construcción elevada) |           |      |    |    |   |       |          |          | -                     | То  | dos -   | - (           |        |                       |           |          |       |          |      |            |
|---|----------------------------------------------------------------------------------------------------|-----------|------|----|----|---|-------|----------|----------|-----------------------|-----|---------|---------------|--------|-----------------------|-----------|----------|-------|----------|------|------------|
|   | Lu                                                                                                    | Ма        | Mi   | Ju | Vi | ( | 🎱 тн1 | - Gr. Tu | urnhalle | <b>.</b>              |     |         | м (.<br>Е (І) | ngenie | ria meca<br>ía eléctr | inica)    |          |       |          |      |            |
| 1 | 1 TH1 🔍 🕀 🖓 🖓 🖉                                                                                                    |           |      |    |    |   |       |          |          | c                     | E ( | Constru | ucción el     | evada) |                       |           |          |       |          |      |            |
| 2 | 2 PDF. HA Curso escolar:19.9.2016 - 30.6.201                                                                                                    |           |      |    |    |   |       |          |          | - 30.6.2017 - Todos - |     |         |               |        | dos -                 |           |          |       |          |      |            |
| 3 | HA                                                                                                    |           | PDF. |    |    |   |       | Lu       | Ма       | Mi                    | Ju  | Vi      |               | TH1    |                       | ÷.        |          | IM (  | Ingenier | ía n | necánica)  |
| 4 |                                                                                                    |           |      | HA |    |   | 1     | Lu       | ina      |                       | ou  | •••     |               | - a    | urso esco             | lar:19.9. | 2016 - 7 | IE (I | ngenierí | a el | éctrica)   |
| 5 |                                                                                                    | PDF.      |      |    |    |   | 2     | DDE      |          | 114                   |     | LDD     |               |        | 1                     |           |          |       | Constru  |      | n elevadaj |
| 6 |                                                                                                    |           |      |    |    |   | 2     | PDF.     |          | HA                    |     | LUB.    |               |        | Lu                    | Ma        | Mi       | Ju    | Vi       |      |            |
| 7 |                                                                                                    |           |      |    |    |   | 3     | НА       |          | PDF.                  |     |         |               | 1      |                       | HA        |          |       | DF       |      |            |
| 8 |                                                                                                    |           |      |    |    |   | 4     |          | PDE      |                       | HA  |         |               | 2      | PDF.                  |           | HA       | PDF   | LDB.     |      |            |
| - | Sal                                                                                                    | 1 - Salle | 1    |    | ÷. |   | 6     |          | FDF.     | L                     | FD  |         |               | 3      | HA                    | HA.       | PDF.     |       |          |      |            |
|   |                                                                                                    |           |      |    | _  |   | 7     | DF       | <u> </u> |                       |     |         |               | 4      | PDF                   | PDF       |          | HA    |          |      |            |
|   |                                                                                                    |           |      |    |    |   | 8     |          |          |                       |     |         |               | 5      | ANDE                  | PDF.      | DF       | PD    | PDF      |      |            |
|   |                                                                                                    |           |      |    |    | l | -     | I        |          |                       |     | L       |               | 6      | DE                    | DF        | HA       | HA    | HA       |      |            |
|   | Sal1 - Salle 1                                                                                                    |           |      |    |    |   |       |          |          | •                     |     | 7       | DF            |        | PDF                   |           | ANDE     |       |          |      |            |
|   |                                                                                                    |           |      |    |    |   |       |          |          |                       |     | 8       |               |        |                       |           |          |       |          |      |            |
|   |                                                                                                    |           |      |    |    |   |       |          |          |                       |     | Ļ       |               | Sal    | 1 - Salle             | 1         |          | •     |          |      |            |

Ejemplo: Asignación de la pista deportiva común "Dep1"

Las optimizaciones se ejecutan por orden y de forma consecutiva. Ejemplo: Empieza la sección "InfAp" > planificar las horas de deporte, a continuación "Sec1" y acaba la sección "Sec117". Con cada cálculo disminuye la disponibilidad del aula "Dep1" por estar reservada parcialmente por las secciones anteriores.

## 3.5 Diagnóstico

El <Diagnóstico> de los horarios muestra sólo los resultados de la <u>sección activada</u>. Esta es la razón por la cual los resultados de los dos Diagnósticos del criterio <Clases> de la imagen inferior son diferentes: El Diagnóstico de la derecha pertenece al de la sección "El" (Electrónica) y muestra dos clases no planificadas. En el de la izquierda, el de "Mb , una clase no tiene asignada ningún profesor.

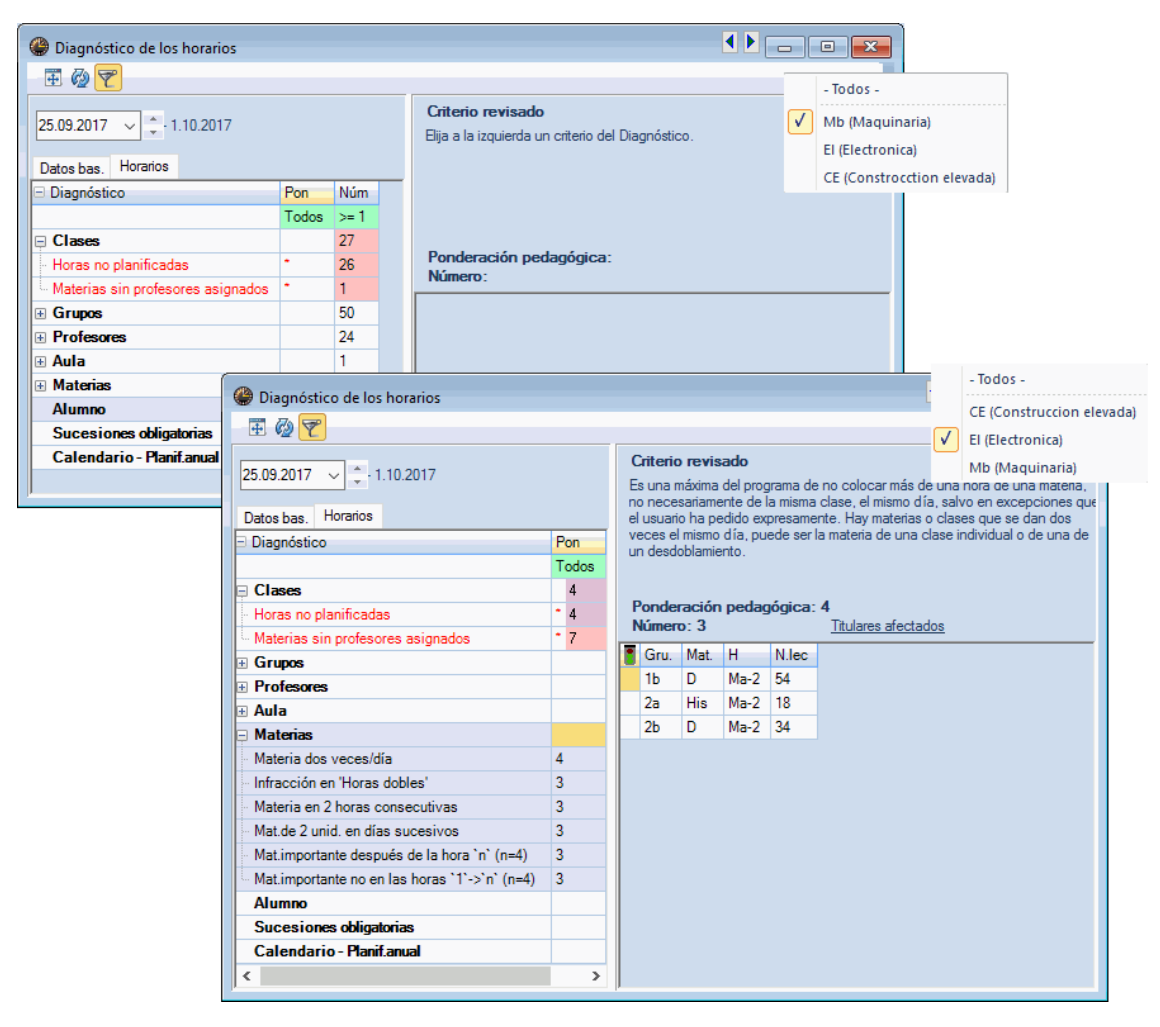

## 3.6 Impresión

Si elige y activa una determinada sección en la <lnicio> -> <Secciones> sólo se podrán imprimir o visualizar en la pantalla los horarios y Datos básicos de elementos que pertenezcan a esta sección o de los que no tengan ninguna asignada.

## 4 Separar datos (Exportación)

Esta opción del módulo <Horarios por secciones> permite distribuir los datos específicos y comunes del centro a las diferentes secciones creando una base de datos propia para cada sección, llamada, por defecto, <(Sección)>.gpn, siendo <(Sección)> la abreviatura de una sección. Estos archivos \*.gpn contienen los siguientes datos:

- Los grupos de la sección,
- sus clases,
- los grupos desdoblados con los propios de la sección y
- todos los profesores, las aulas, materias y secciones del centro.

Estas bases de datos \*.gpn no se distinguen en su estructura de otros archivos \*.gpn de Untis, sino sólo en su contenido.

Si quiere separar los datos por secciones, exportándolos a la sección asignada, y hay un grupo que no tiene una sección asignada el programa se lo comunicará por medio de un mensaje de error. Debe añadir al grupo una sección y repetir la separación de datos.

Ejemplo de la separación y exportación de datos:

- 1. Abra el archivo "demo.gpn".
- El centro virtual de la demostración tiene tres secciones como puede verificar en <Módulos> -> <Secciones> -> <Datos básicos>. Abra el conjunto de ventanas "Secciones" en el menú <Inicio> -> <Secciones> para poder asignar los grupos a las secciones, tal como lo muestra la imagen inferior.

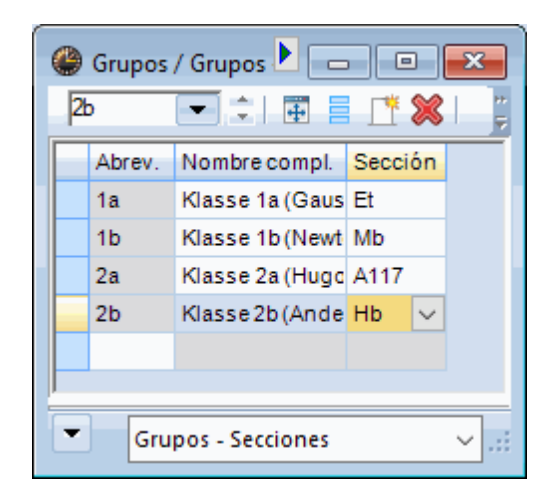

3. Ejecute la aplicación <Módulos> -> <Horarios por secciones> -> <Separar datos>.

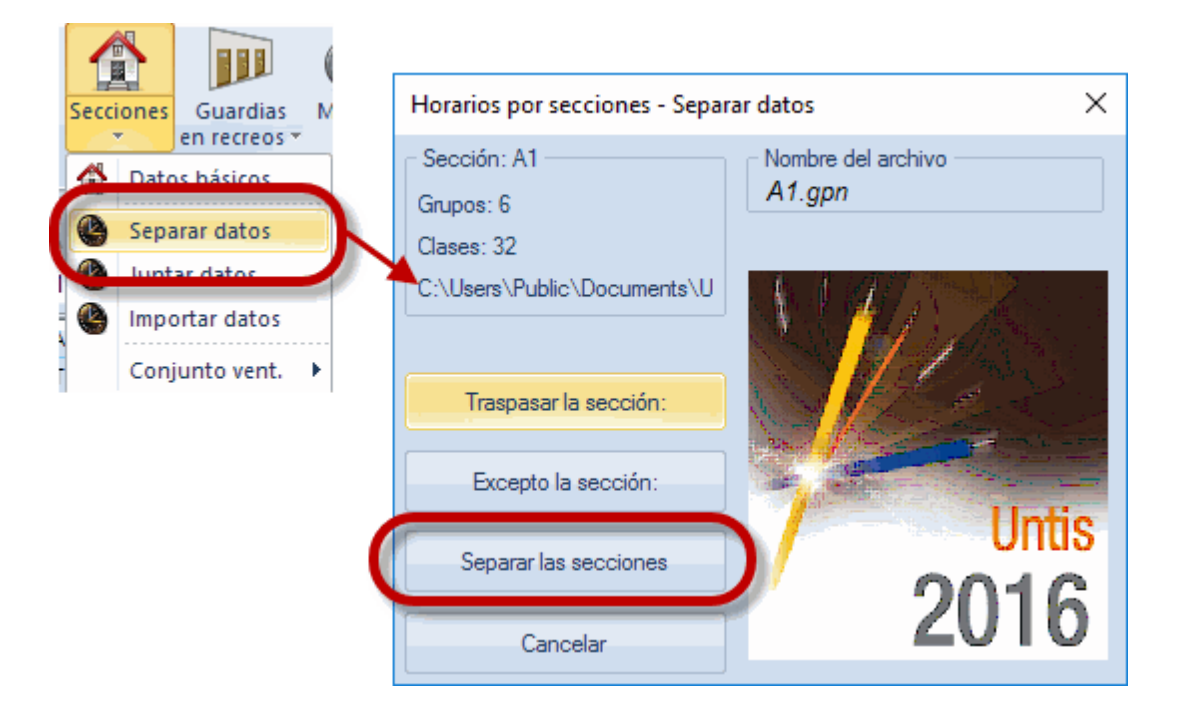

4. El trabajo de distribuir los datos básicos puede ser selectivo. Hay tres opciones:

1) <Traspasar la sección:> = Los datos de la sección, mencionada en la ventana del logotipo, se exportará al archivo indicado.

2) <Excepto la sección> = Se exportarán los datos de todas las secciones omitiendo la sección mencionada en la ventana del logotipo.

3) <Separar las secciones> = Se exportarán los datos de todas las secciones en un procedimiento.

Al acabar la exportación el programa dará un resumen sobre el total de las secciones y grupos exportados.

| Aviso U | ntis X                                                                                                 |
|---------|----------------------------------------------------------------------------------------------------|
| <u></u> | Secciones: 1<br>Número total de grupos: 6<br>Se ha realizado el traspaso de los datos de las secciones |
|         | ОК                                                                                                    |

#### Atención: Sobrescritura de datos

El programa crea para cada sección una base de datos propia, llamada por defecto <(Sección) >.gpn, siendo <(Sección)> la abreviatura de la sección. Si existe otro archivo \*.gpn con el mismo nombre será sobrescrito sin advertencia previa.

#### Recomendación: Carpeta propia para las bases de datos de secciones

Untis guarda por defecto todos los archivos en la carpeta del programa a no ser que se indique otra en <Definiciones> -> <Otros datos> -> <Carpetas de archivos>. Le aconsejamos crear aquí una carpeta diferente para los archivos \*.gpn de las secciones. El programa guardará los archivos de las secciones automáticamente en ella y no habrá interferencias con otros archivo ni el peligro de pérdida de datos.

| Definiciones                                                                                                    |                                                                                                    |                                                                         | ×                              |
|----------------------------------------------------------------------------------------------------|----------------------------------------------------------------------------------------------------|-------------------------------------------------------------------------|--------------------------------|
| Parámetros del Centro     Marco horario     Warco horario     Sumario     Valores     Guardar     Garpetas de archivos     Horarios     Personalizar     Contabilidad     Advertencias     HTML     Correo electrónico     Períodos lectivos     Autolnfo     Internet     UniUntis     Sumarios     Planificación de sustituciones     Franjas de materias     MultiUsuario | Tipo de archivo<br>Archivos (Tipo *.gpn)<br>Archivos 14.x (Tipo *.gpu)<br>Copias de seguridad<br>Archivos temporales<br>Importación/Exportación<br>Archivos: HTML<br>Archivos: Secciones<br>Archivos adjuntados al correo<br>Plantillas: HTML<br>Archivos *.PDF | Acceso<br>C:\Users\Praktikant\Desktop<br>C:\Users\Praktikant\Desktop\f1 |                                |
|                                                                                                    |                                                                                                    |                                                                         | <u>A</u> nular <u>Examinar</u> |
|                                                                                                    |                                                                                                    |                                                                         | Aceptar Cancelar               |

#### Aviso: "No hay ninguna sección que tenga un grupo asignado"

Este aviso informa al usuario que ningún grupo del centro tiene una sección asignada. En un primer paso debe realizar esta asignación. Sin la información de qué grupos pertenecen a qué sección, la separación de datos no es posible.

## 4.1 Traspasar la sección:

Si quiere exportar los datos de secciones paso por paso, use la aplicación < Traspasar la sección:>. Pulsando en el botón < Excepto la sección:> se puede hojear entre las secciones y elegir una determinada. Ejecutando la opción < Traspasar la sección:> los datos de la sección, número de clases y grupos, mencionados en la ventana del logotipo, se exportarán al archivo indicado.

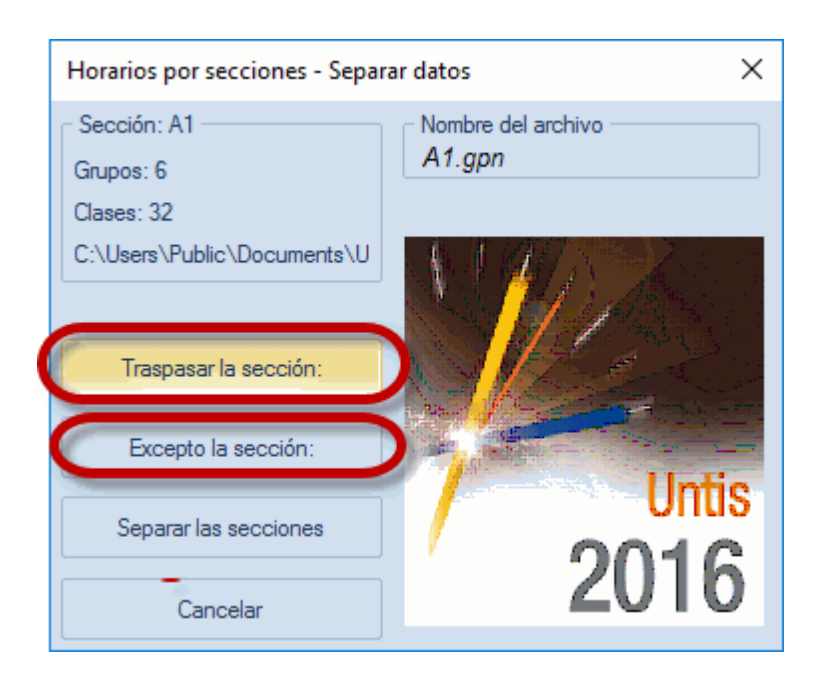

Si no quiere o no puede exportar aún los datos de una determinada sección, ejecute la opción <Excepto la sección:>. Pulsando este botón se puede hojear entre las secciones y elegir la excepción. Si a continuación ejecuta la aplicación <Separar las secciones> se exportarán los datos de todas las otras secciones omitiendo la sección descartada, mencionada en la ventana del logotipo.

#### 4.1.1 Limitaciones de archivos "Demo"

Si quiere experimentar con los datos del archivo "demo.gpn", debe tener en cuenta que no puede ampliar los datos de forma ilimitada. Estas son las restricciones:

- Máximo de grupos con la misma sección asignada: 3
- Máximo del número de alumnos por grupo: 3
- Máximo del número de grupos: 7

## 5 Elaboración de horarios por secciones

Después de la <u>Separación de datos</u>, cada sección elabora sus propios horarios empezando con la introducción de las clases que aún faltan y acabando con la optimización, el Diagnóstico y el Diálogo.

Si una sección añade datos a los que ha recibido en la exportación, sean datos básicos u otros, éstos serán exportados a la base común de datos si se ejecuta la aplicación <Juntar datos> habiendo finalizado los horarios.

Atención: Limitaciones de cambios en los datos No se puede variar la Semana lectiva, definida en los datos comunes.

La barra superior de cada archivo \*.gpn indica el nombre de esta base de datos, lo cual facilita la identificación de los datos.

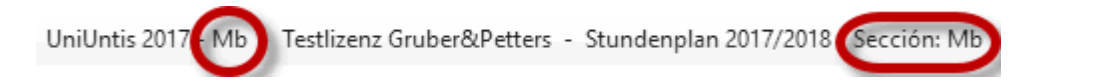

Aunque se haya activado una determinada sección, puede haber en ella alguna clases de elementos que no se habían asignado previamente a la sección. Estos elementos aparentemente ajenos a la sección pueden ser recursos externos comunes o grupos que están vinculados con la sección, porque están desdoblados con uno de la sección.

Véase la imagen inferior: No se han asignado los grupos 1b, 2b y 3a a la sección "Mb", pero se han exportado igualmente porque hay alumnos de estos grupos que cursan materias de la sección "Mb".

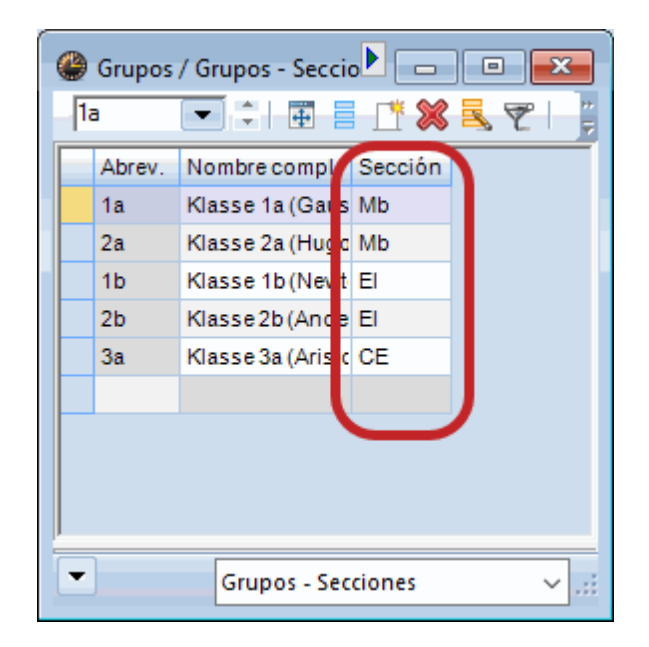

Cada clase pertenece a una única sección y los datos de una sección determinada contendrán por regla general sólo las clases de esta sección.

Ejemplo: La clase núm. 1 es un desdoblamiento con grupos de más de una sección, concretamente con el 1a, 2b y 2b. (Véase la siguiente imagen.)

| 🎱 кі  | asse 1a (G | auss) / Klasse |        |            |              |        |                 |            |                |             |        | ×  |
|-------|------------|----------------|--------|------------|--------------|--------|-----------------|------------|----------------|-------------|--------|----|
| 1a    | •          | 1 🕂 🖽 🗏        | 1      | 🗶 🖹 🖉      | <u>⊉</u> ⊽ @ | 1 🕺    | · 🕓 🤠           | **         | }   <i>₽</i> ¤ | 🦪 😼 -       | وه 😨   | ÷  |
| N.lec | 🗄 Gr,Pro   | Horas no pl.   | HHs    | HH anuales | Profesor     | Materi | Grupo(s)        | Aula espec | Aula propia    | Horas dobl. | Bloque |    |
| 11    | 4, 1       | <b>S</b> 2     | 2      |            | Hugo         | Gw     | 1a,1b,2a,<br>2b |            | R1a            |             |        |    |
| 7     | ± 2, 3     | <b>S</b> 2     | 2      |            | Ander        | Wk     | 19              | Werkr      | R1a            | 1-1         |        |    |
| 73    | ± 2, 2     | <b>S</b> 3     | 3      |            | Arist        | SportM | 1a,1b           | Th2        | R1a            |             |        |    |
| 31    |            | <b>S</b> 5     | 5      |            | Arist        | Mat    | 1a              |            | R1a            |             |        |    |
| 33    |            | <b>S</b> 5     | 5      |            | Arist        | E      | 1a              |            | R1a            |             |        |    |
| 35    |            | <b>S</b> 2     | 2      |            | Callas       | Mus    | 1a              |            | R1a            |             |        |    |
| 39    |            | <b>S</b> 2     | 2      |            | Callas       | Ke     | 1a              |            | R1a            | 1-1         |        |    |
| 46    |            | <b>S</b> 2     | 2      |            | Nobel        | Rel    | 1a              |            | R1a            |             |        |    |
| 53    |            | 5 🔊            | 5      |            | Rub          | D      | 1a              |            | R1a            |             |        |    |
| 63    |            | <b>S</b> 2     | 2      |            | Cer          | Bio    | 1a              |            | R1a            |             |        |    |
|       |            |                |        |            |              |        |                 |            |                |             |        |    |
|       |            |                |        |            |              |        |                 |            |                |             |        |    |
|       |            |                |        |            |              |        |                 |            |                |             |        |    |
|       | N.lec      |                | *<br>* |            |              |        |                 |            | Klasse         |             |        | ×: |

Si una sección cambia datos o añade otros, sean Datos básicos, clases u otros, éstos serán exportados a la base común de datos al ejecutar la aplicación <<u>Juntar datos></u>al finalizar el trabajo.

## 6 Juntar datos (Importación)

Todos los datos, <u>trabajados por separado en las secciones</u>, serán juntados en un único archivo. Al igual que en la opción <Separar datos> (véase el capítulo anterior) se pueden juntar los datos de las secciones paso por paso, exceptuando algunos, o todos a la vez.

Ejemplo: Pasos para juntar o exportar datos:

Para juntar los datos de todas las secciones ejecute la aplicación <Módulos> -> <Secciones> -> <Juntar datos>.

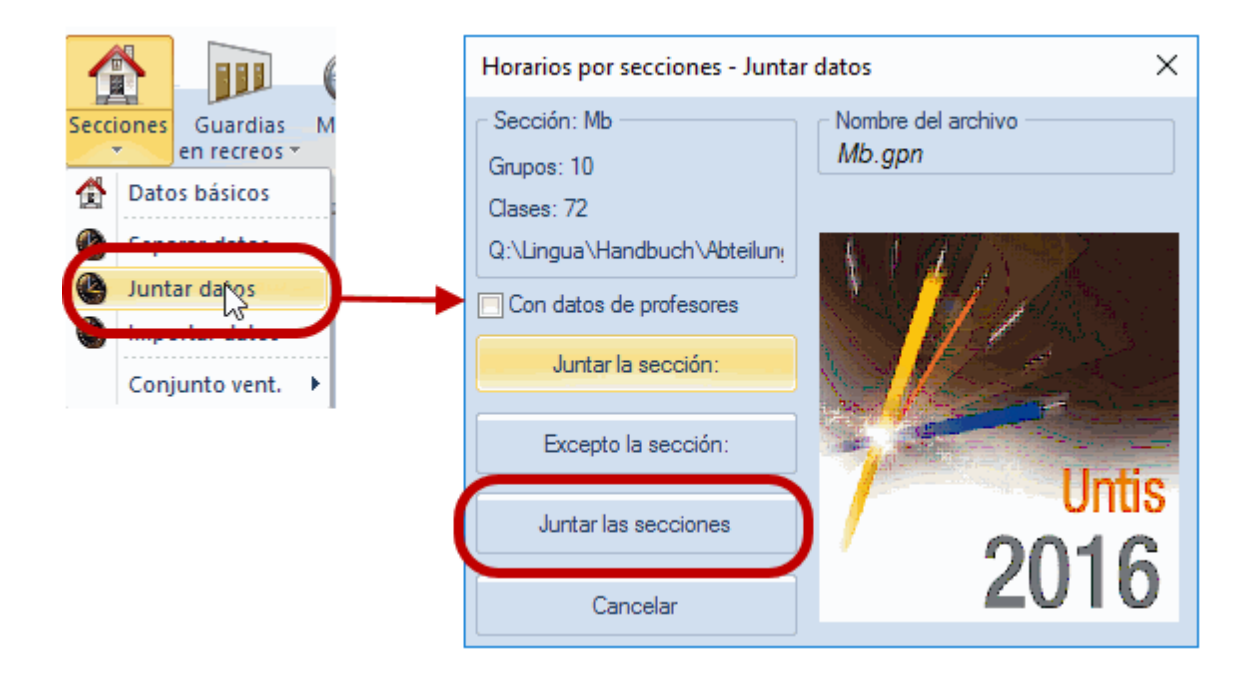

Ejecute la opción <Juntar las secciones>.

#### Atención

Si en la base común ya existen clases de secciones, éstas no serán sobrescritas por las actuales. En caso de duplicidad de números lectivos en los datos de una sección y los de la base común, el programa cambiará automáticamente la numeración en la sección para evitar que se pierdan clases.

Si se han elaborado los horarios en cada sección de forma independiente, suele haber incompatibilidades en el conjunto de los datos. Éstos se indicarán tanto en el Diagnóstico como en los horarios.

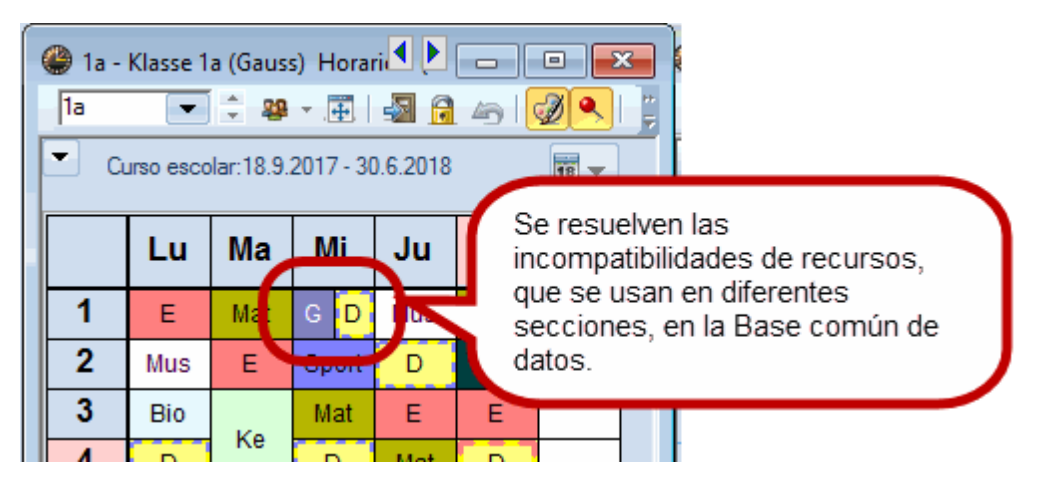

## 6.1 Juntar la sección:

Si quiere exportar los datos de secciones a la base común paso por paso, use la aplicación <Juntar la sección:>. Pulsando el botón <Excepto la sección:> se puede hojear entre las secciones y elegir una determinada. Ejecutando la opción <Juntar la sección:> los datos de la sección, mencionada en la ventana del logotipo, se exportarán al archivo indicado.

| Horarios por secciones - Junta | rr datos X                     |
|--------------------------------|--------------------------------|
| Sección: A117<br>Grupos: 3     | Nombre del archivo<br>A117.gpn |
| C:\Users\Public\Documents\U    |                                |
| Juntar la sección:             |                                |
| Excepto la sección:            | Untis                          |
| Juntar las secciones           | 2016                           |
| Cancelar                       | 2010                           |

Si no quiere o puede exportar aún los datos de una determinada sección ejecute la opción <Excepto la sección:>. Pulsando este botón puede hojear entre las secciones y elegir la excepción. Si, a continuación, ejecuta la aplicación <Juntar las secciones>, se exportarán los datos de todas las secciones omitiendo la sección descartada. Por medio de la opción <Juntar las secciones> se exportarán los datos de todas las secciones en un único procedimiento.

## 6.2 Juntar Datos básicos

Si una sección define nuevos Datos básicos, éstos serán exportados al archivo común. Si dos secciones definen el mismo elemento con la misma abreviatura, como por ejemplo la materia "FR" (Francés), no se produce una duplicidad de datos a la hora de juntarlos en el archivo común. En este caso el programa importará la abreviatura y las características adicionales, como, por ejemplo, el nombre completo, el aula específica, el texto etc. en el archivo común que vienen de la sección que exporta sus datos en primer lugar.

#### Atención: Características adicionales de Datos básicos

Si una sección cambia las características adicionales de un dato básico, como el nombre completo, el aula específica, el texto etc., Untis no actualizará los datos en la base común excepto que sean datos de profesores. Véase el capítulo siguiente "Juntar Profesores".

#### 6.2.1 Juntar Profesores

Si una sección cambia las características adicionales de un profesor, como el nombre completo, el aula específica, el texto etc., Untis actualizará los datos del archivo común si se activa la opción <Con datos de profesores> de la aplicación <Juntar datos>.

| 🔮 Peti/Desid. / L              | ehrer-30            |                          |           |         |      |                             |                            | • 🗙                      |                                        |                     |
|--------------------------------|---------------------|--------------------------|-----------|---------|------|-----------------------------|----------------------------|--------------------------|----------------------------------------|---------------------|
|                                | 🔇   📲 <             | n Andersen               |           |         |      |                             | A la sec<br>conviene       | ción "Inger<br>e cambiar | hiería técnica" (N<br>el desiderátum c | /b) le<br>de este   |
| Lunes<br>Martes                | -3 -                | 2 3 4<br>3               | 56        | 7       | 8 D  | ías Maña<br>-3              | profesor                   |                          |                                        |                     |
| Miércoles<br>Jueves<br>Viernes |                     |                          |           |         |      | Horarios por                | secciones - Junta          | er datos                 | :                                      | ×                   |
| Sábado                         |                     |                          |           |         |      | - Sección: Mb<br>Grupos: 10 |                            | Nombre de<br>Mb.gpn      | archivo                                |                     |
| Peticiones indeter<br>Período  | minadas a<br>Número | dicionales (<br>Petición | de horas  |         |      | Clases: 59<br>Q:\Lingua\Ha  | ndbuch\Abteilun;           | Desi                     | nués de un cam                         | hio los datos serán |
| Mañanas<br>•                   | 2                   | Hora libre               | relativa, | priorid | ad r | Con datos d                 | e profesores<br>a sección: | actu<br>dato             | alizados en la Ba<br>s.                | ase común de        |
|                                |                     |                          |           |         |      | Excepto                     | la sección:                |                          | lintie                                 |                     |
|                                |                     |                          |           |         |      | Juntar la                   | s secciones                | /                        | 2016                                   | <b>)</b>            |
|                                |                     |                          |           |         |      | Ca                          | ncelar                     |                          |                                        |                     |

Atención: Cambio simultáneo de datos en dos secciones

Si dos secciones han cambiado las características del mismo profesor, como por ejemplo el nombre completo, el aula específica, peticiones etc., Untis aceptará las modificaciones de la sección que las importa en primer lugar.

## 7 Optimización del horario común

Si se han elaborado los horarios de forma independiente, suele haber incompatibilidades en el conjunto de los datos de todas las secciones. Éstas se deben resolver en la base común.

En caso de que una sección no haya definido un recurso como, por ejemplo las aulas, se debe añadir esta información en el archivo común.

La coincidencia de clases de profesores se corrige mediante una <Optimización: Tipo A> con la opción <Mantener los horarios> y recurriendo a las otras herramientas potentísimas de Untis. Las interferencias en la asignación de aulas se resuelven por medio de la <<u>Optimización de aulas</u>>.

El horario final y global puede ser devuelto a cada sección desglosando el horario único común en horarios parciales de las diferentes secciones. Es la última pieza en el trabajo con las secciones:

Se devuelve a cada sección su horario purificado siguiendo el procedimiento descrito en el capítulo "Separar datos (Exportación)".

## 8 Importar datos

El módulo <Horarios por secciones> permite captar los Datos básicos, las clases y los horarios de cualquier otro archivo \*.gpn.

Procedimiento: Abra el archivo \*.gpn al cual quiere importar los nuevos datos. Ejecute la aplicación <Módulos> -> <Secciones> -> <Importar datos>. Busque la carpeta donde se halla el archivo \*.gpn de los datos nuevos y pulse el botón <Abrir>.

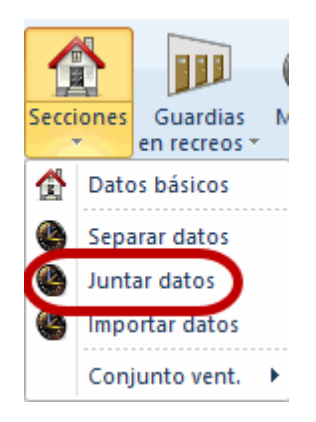

A la hora de importar datos Untis sigue estas normas:

- Importa todos los Datos básicos nuevos. No actualizará las características adicionales como, por ejemplo, peticiones, aula específica etc., de los Datos básicos que ya existen en el archivo destino de la importación.
- Importa todas las clases. Si hay una duplicidad en los números lectivos de clases, el programa asignará automáticamente un nuevo número a las clases importadas.
- Importa los horarios enteramente. No sobrescribirá los existentes. Incorporará las discrepancias entre los dos horarios en forma de incompatibilidades o clases simultáneas.
- No se importan ni la Semana lectiva ni el Calendario escolar.

## 9 Repercusiones en otros módulos

El uso del módulo <Horarios de secciones> se extiende a la gestión de datos de otros módulos. Se describirá en los capítulo siguientes:

## 9.1 Planificación de sustituciones

El módulo <Planificación de sustituciones>permite limitar el trabajo a la sección que se determina, en <Inicio> -> <Secciones>, en el listado desplegable por medio del "Drop-down menu (drop-down list or drop menu or pull-down list or simply a drop down). La encuentraclicando en la flechita (hacia abajo) del botón <Secciones>.

#### 9.1.1 Ventana <Sustituciones>

La ventana <Sustituciones> sólo muestra incidencias en clases de la sección activada y de aquellos grupos que no pertenecen a ninguna sección.

Ejemplo (véase la imagen inferior): El profesor "Car" pertenece a la sección "Et" donde da clase al 2b, y es también profesor del grupo "1a" de la sección "Mb".

| ۲ | Grupos | / Grupos - Secci  |         |       | ۲ | Profeso  | r) 🗖         | •          | ٢. |
|---|--------|-------------------|---------|-------|---|----------|--------------|------------|----|
| 4 |        |                   | 📑 🔀     | ۳ 🔋   | A | rist     | -            | <b>₽  </b> |    |
|   | Abrev. | Nombre compl.     | Sección |       |   | Abrev.   | Apellidos    | Sección    |    |
| ( | 1a     | Klasse 1a (Gaus   | Mb      |       |   | Gauss    | Gauss        | CE         |    |
|   | 2a     | Klasse 2a (Hugo   | Mb      | /     |   | New      | Newton       | CE         |    |
|   | 1b     | Klasse 1b (Newt   | El      |       |   | Hugo     | Hugo         |            |    |
|   | 2b     | Klasse 2b (Ande   | El      |       |   | Ander    | Andersen     |            |    |
|   | 3a     | Klasse 3a (Aristo | CE      |       | C | Arist    | Aristoteles  | El 🗸       |    |
|   | 3b     | Klasse 3b(Calla   |         |       |   | - Cuildo | Gallas       | 2          | 1  |
|   | 4      | Klasse 4 (Nobel)  | ~       |       |   | Nobel    | Nobel        | El         |    |
|   | 1a.1b  |                   |         |       |   | Rub      | Rubens       | El         |    |
|   |        |                   |         |       |   | Cer      | Cervantes    |            |    |
|   |        |                   |         |       |   | Curie    | Curie        | El         |    |
|   |        |                   |         |       |   |          |              |            |    |
|   |        |                   |         |       |   |          |              |            |    |
| • | )      | Grupos - Secc     | iones   | × .:: | • | Profeso  | res - Seccio | nes 🗸      | :  |

La ausencia del profesor "Car", el día 20.09., origina sustituciones en los grupos "1a" y "2b".

Si se activa la Sección "InfAp", la ventana <Sustituciones / Profesores> muestra las clases vacantes del grupo "2b" de la sección "InfAp" por pertenecer Car a esta sección.

Si se activa la sección "Sec1", la ventana <Sustituciones / Profesores> muestra sólo la clase del grupo "1a" de la sección. No contiene las clases de "Car" del "2b", porque este grupo es de la sección "InfAp".

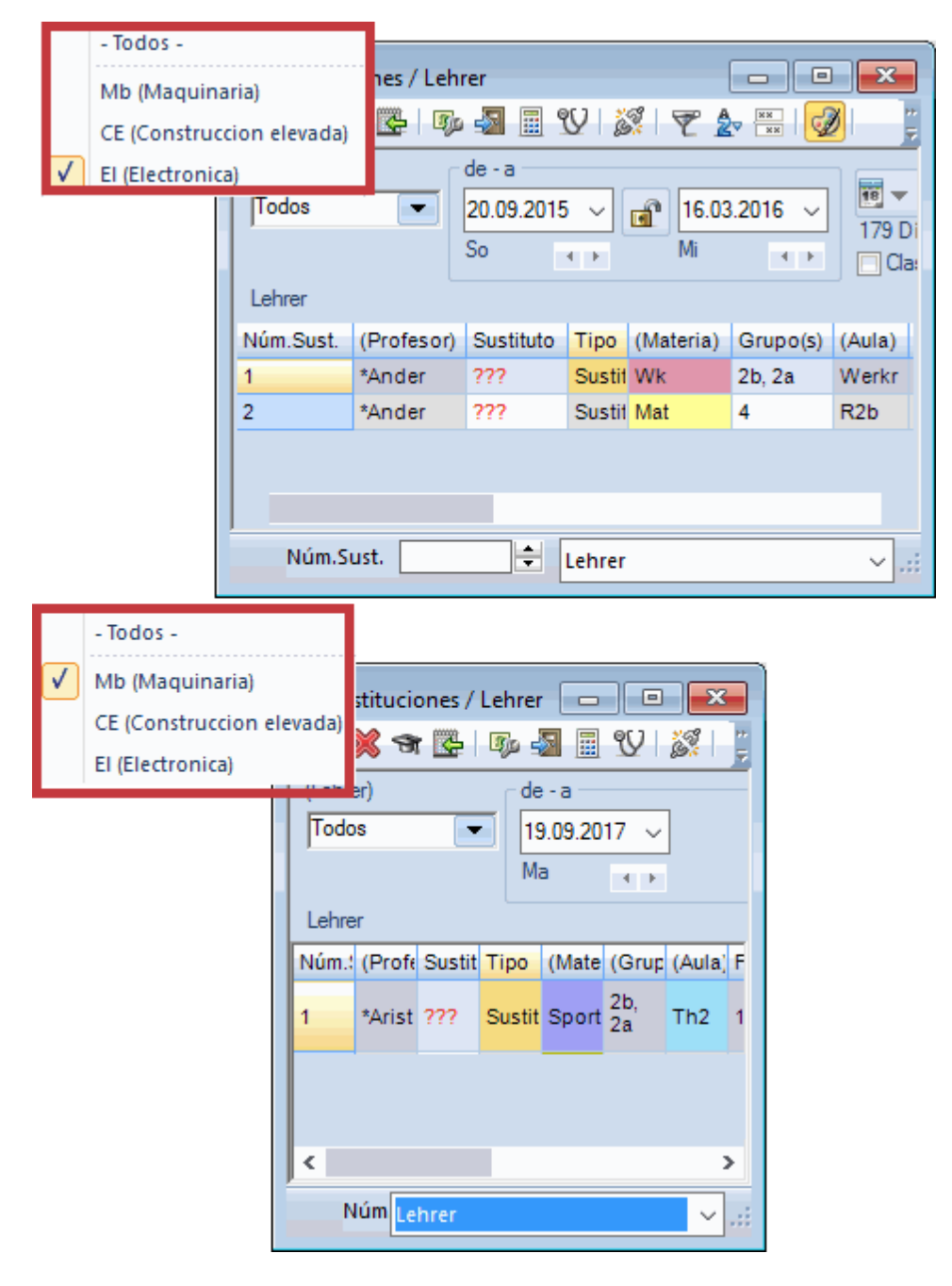

Si se activa en la matriz de datos del menú <Sustituciones> la columna <Secciones> se obtiene la información a qué secciones pertenecen las clases a sustituir. >, Esta selección es posible a partir de la versión Untis2017,

|        |          |                    |        |          |         |          |           |              |             | Macr         | D            |         |     |          |           |             | $\times$ |
|--------|----------|--------------------|--------|----------|---------|----------|-----------|--------------|-------------|--------------|--------------|---------|-----|----------|-----------|-------------|----------|
|        |          |                    |        |          |         |          |           |              |             | Ace          | otar         | Apli    | car | Cancelar |           |             |          |
|        |          |                    |        |          |         |          |           |              |             | Macro        |              |         |     | Activar  | Imprimir  | Denominació | in 🔨     |
|        |          |                    |        |          |         |          |           |              |             | (X) Fijar cl | ase          |         |     |          |           |             |          |
|        |          |                    |        |          |         |          |           |              |             | Motivo de l  | a ausencia   |         |     |          |           | Abreviatura |          |
|        |          |                    |        |          |         |          |           |              |             | (N) No imp   | rimir        |         |     |          |           |             |          |
|        |          |                    |        |          |         |          |           |              |             | 2º texto de  | la sustituci | ón      |     |          |           |             |          |
|        |          |                    |        |          |         |          |           |              |             | ¡Atención!   | => Avisar a  | l prof. |     |          |           |             |          |
|        |          |                    |        |          |         |          |           |              |             | Contador     |              |         |     |          |           |             |          |
|        |          |                    |        |          |         |          |           |              |             | Rúbrica de   | los profeso  | ores    |     |          |           |             |          |
| 🙆 Su   | stitucio | nes / Le           | brer   |          |         |          |           |              |             | Contador o   | ancelación   |         |     |          |           |             |          |
|        | Sinden   | , incs / EC        |        |          | 100     |          |           |              |             | Contador s   | ustitución   |         |     |          |           |             |          |
|        | × 01     |                    | 997    |          | 1978 Y  |          |           |              | 2 2         | Valor        |              |         |     |          |           |             |          |
| Sustit | uto      |                    | de - a |          | _       |          |           |              |             | Sonjunto d   | e ulumnos    |         |     |          |           | Abreviatura |          |
| Todo   | )S       | -                  | 19.09  | 9.2017 🕓 | ·       |          | 18        |              |             | Sección      |              |         |     |          | $\square$ | Abreviatura | ×        |
|        |          |                    | Ма     |          |         |          |           | Clases sin s | sustitución | -            |              |         |     |          |           | >           |          |
| Lehre  | er       |                    |        |          |         |          |           |              |             |              | -            |         |     |          |           |             |          |
| Núm.   | Tipo     | Fecha <sub>4</sub> | Hora   | (Materia | Materia | (Profeso | Sustituto | (Grupo(s))   | ) Grupo     | (s) (Aula    | Seccione     | slui    |     |          |           |             |          |
| 5      | Sustit   | 19.9.              | 1      | Rel      |         | Nobel    | ???       | 3b           | 3b          | (-) (        |              |         |     |          |           |             |          |
| 8      | Sustit   | 19.9.              | 1      | Tw       |         | *Curie   | ???       | 4            | 4           | Twr          | EI           | Tw      |     |          |           |             |          |
| 1      | Sustit   | 19.9.              | 1      | Mat      |         | New      | ???       | 2b           | 2b          | R2b          | EI           | R21     |     |          |           |             |          |
| 9      | Sustit   | 19.9.              | 2      | Tw       |         | *Curie   | ???       | 4            | 4           | Twr          | EI           | Tw      |     |          |           |             |          |
| 2      | Sustit   | 19.9.              | 2      | Mat      |         | New      | ???       | 2b           | 2b          | R2b          | EI           | R2I     |     |          |           |             |          |
| 6      | Sustit   | 19.9.              | 2      | Rel      |         | Nobel    | ???       | 3a           | 3a          | R3a          | CE           | R3i     |     |          |           |             |          |
| 7      | Sustit   | 19.9.              | 3      | Rel      |         | Nobel    | ???       | 1b           | 1b          | R1b          | EI           | R1I     |     |          |           |             |          |
| 10     | Sustit   | 19.9.              | 3      | Tw       |         | *Curie   | ???       | 3b           | 3b          | Twr          | Mb           | Tw      |     |          |           |             |          |
| 11     | Sustit   | 19.9.              | 4      | Tw       |         | *Curie   | ???       | 3b           | 3b          | Twr          | Mb           | Tw      |     |          |           |             |          |
| 3      | Sustit   | 19.9.              | 4      | Ph       |         | New      | ???       | 2b           | 2b          | Phys         | EI           | Ph      |     |          |           |             |          |
| 4      | Canc     | 19.9.              | 5      | Mat      |         | New      |           | 2a           | 2a          | R2a          | Mb           |         |     |          |           |             |          |
| <      |          |                    |        |          |         |          |           |              |             |              |              | >       |     |          |           |             |          |
| N      | lúm.Su   | ct.                |        |          |         |          |           |              | Lebrer      |              |              |         |     |          |           |             |          |
|        | amou     |                    |        | -        |         |          |           |              | Lenrer      |              |              | ×       |     |          |           |             |          |

Se seleccionan las sustituciones de más de una sección clicando en el icono <Selección>. En lugar de indicar una determinada sección se escribe manualmente las secciones, separadas por una raya inclinada "/". Ejemplo: Sec/InfAp.

#### 9.1.2 Diálogo

Las ventanas <Diálogo: Matriz> y <Diálogo: Horario único> sólo muestran incidencias en clases de la sección activada y de aquellos grupos que no pertenecen a ninguna sección.

#### 9.1.3 Ausencias y Propuesta: Profesor

Las ventanas <Ausencias> y <Propuesta: Profesor> sólo muestran a los profesores de la sección activada y a los que no pertenecen a ninguna sección.

#### 9.1.4 Estadística de sustituciones

Al indicar, en <lnicio> -> <Sección>, una determinada sección todas las estadística de sustituciones se refieren sólo a la sección activada.

## 9.2 Untis MultiUsuario

La Gestión de acceso del módulo <Untis MultiUsuario> permite determinar qué profesores tienen acceso a las diferentes secciones. Encontrará esta posibilidad en la columna <Secciones> del menú <Módulos> -> <MultiUsuario> -> <Administración de usuarios> -> <Usuarios>.

|    | Gestión de ac | ceso            |                     |                    | ×         |   | E Seccio  | ones               | ×                    |
|----|---------------|-----------------|---------------------|--------------------|-----------|---|-----------|--------------------|----------------------|
|    |               |                 |                     |                    |           |   | Centros S | Secciones⊾<br>lb   |                      |
| ID | Abrev.        | derechos de uso | Último acceso/Login | Clave/Password     | Secciones |   | 3026 E    | 1                  |                      |
| 1  | Administrator |                 |                     | sin clave/password |           |   | SUZE E    |                    | ·                    |
| 2  | Gauss         |                 |                     | sin clave/password | (         | y | 3020 11   |                    |                      |
|    |               |                 |                     |                    | Ŭ         |   |           |                    |                      |
|    |               |                 |                     |                    |           |   | Todos     | -> <u>m</u> (=Sele | ec) <u>I</u> nvertir |
| <  |               |                 |                     |                    | >         |   | Acep      | tar                | Cancelar             |
|    |               | Anular          | Nuevo               | Aceptar            | Cancelar  |   |           |                    |                      |

Un usuario no legitimado no podrá elegir una sección en <Agregar o quitar botones> -> <Personalizar> -> <Barra de herramientas>.

| Secc     | iones                                                          |
|----------|----------------------------------------------------------------|
|          | -Todos-                                                        |
| <b>V</b> | CE(Controccion elevada)<br>El (Electronica)<br>MB (Maquinaria) |

La versión Untis MultiUsuario facilita la gestión de las secciones por el hecho de reunir todas en una única base de datos. Los cambios que ha realizada una sección serán vigentes en todas las secciones afectadas, no hace falta ni exportar datos de secciones ni importarlos para tenerlos.